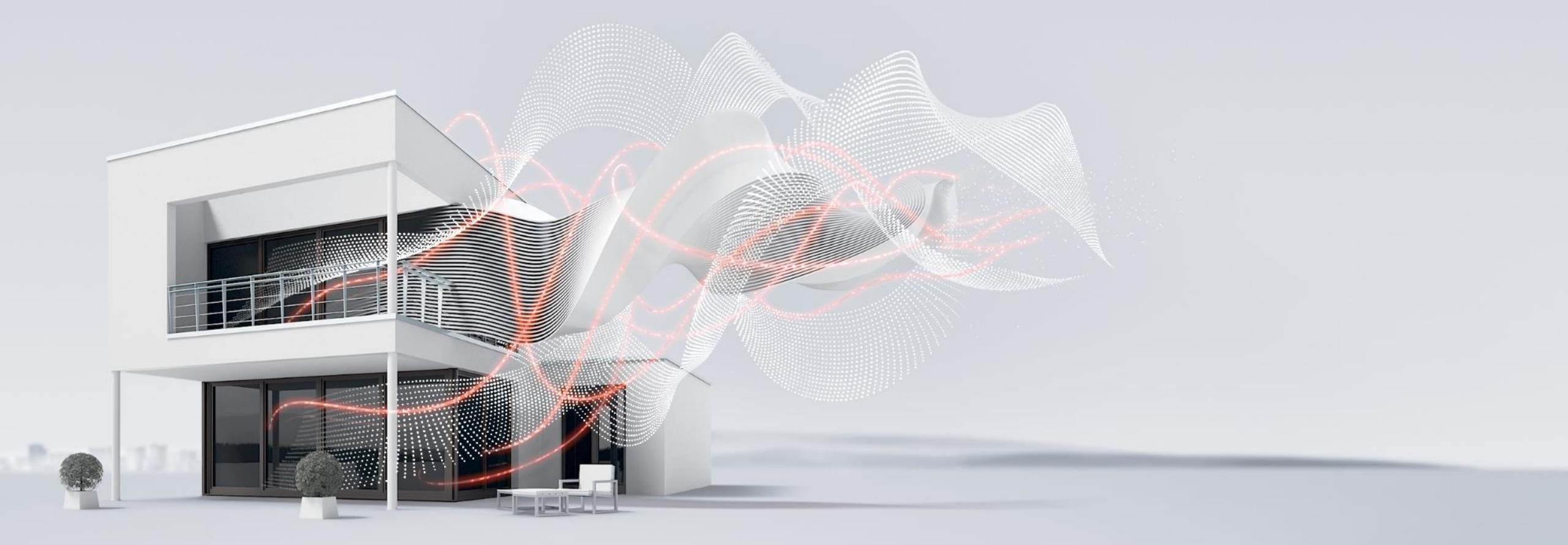

#### FEBRUAR 2022

## Anwendungen HLK - ClimaEco

Funktionsbeispiele – Anwendungen HCC/S und AC/S mit Raumaufschaltung

Marc Fleischer, PMS

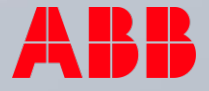

## Anwendungen HLK - ClimaEco Agenda

- 1. Anwendung Heiz-/Kühlkreis Controller HCC/S Regelung eines Heizkreises mit Darstellung im AC/S und Raumaufschaltung
- 2. Expert Zusatzinformationen und Erklärungen

Bei der effizientesten Optimierungsart, der "Raumaufschaltung" wird der tatsächliche Raumbedarf mit in die Berechnung einbezogen. Dazu ist es zwingend notwendig aus jedem einzelnen Raum die jeweiligen Ventilstellwerte zu erfassen und an den AC/S übermitteln zu können.

Diese Optimierung kann zusätzlich mit in das Heiz-/Kühlsystem eingebunden werden.

Die folgenden Folien zeigen eine Möglichkeit auf, dies praktisch (softwareseitig) umzusetzen.

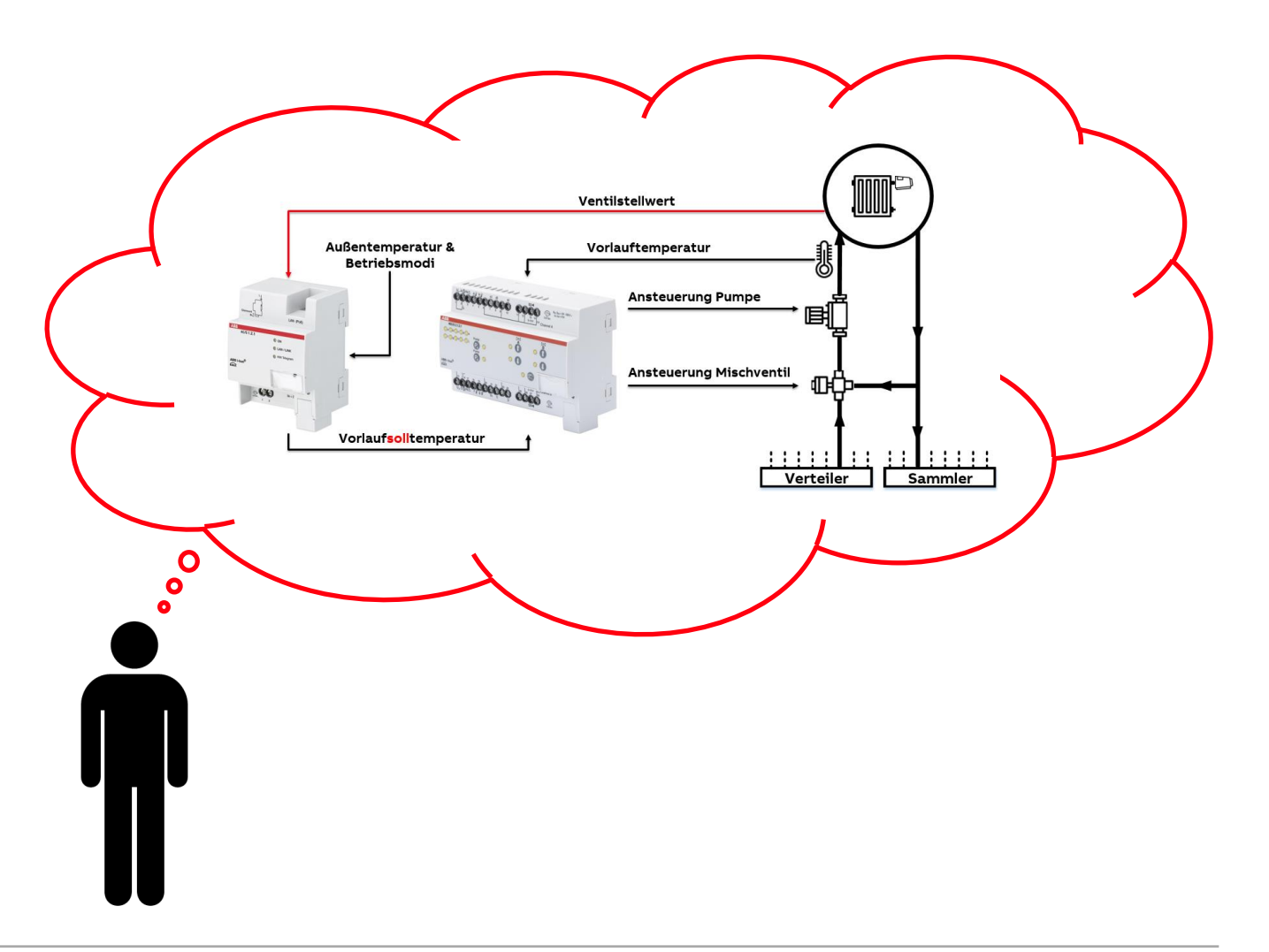

Anwendung Heiz-/Kühlkreis Controller HCC/S – Einbindung in den AC/S mit Raumaufschaltung

Skizze ClimaECO für einen Heizkreis (Mischer, Pumpe, Vor – und Rücklauffühler) mit X Einzelraumtemperaturregelungen

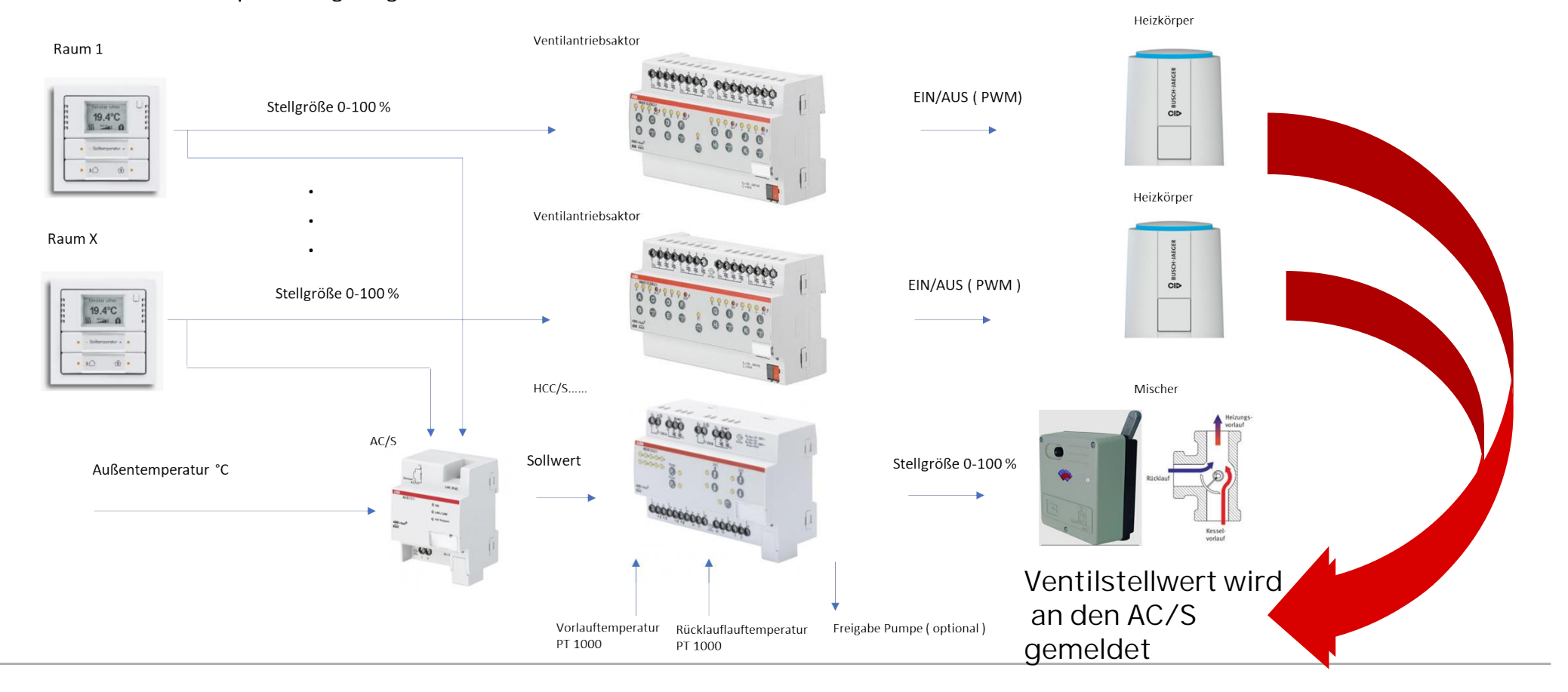

## Aufgabenbeschreibung

Die Räume 1-4 werden über jeweils einen Kanal des VC/S angesteuert. Die Ist-Temperatur des Raumes wird über den Gruppenadressmonitor simuliert. Der VC/S wird als Regler parametriert. Um ein schnelles Öffnen und Schließen des Ventils zu erreichen, wird eine Universalschnittstelle US/U als Fensterüberwachung programmiert. Die Eingänge melden Fenster geöffnet oder geschlossen. Der Status der Ventilstellung wird an den AC/S gemeldet, der den Ventilstatus an den HCC/S meldet.

Programmieren Sie die Aufgabe und beobachten Sie das Verhalten der Anlage mit Hilfe des ABB i-bus Tools und dem Webserver des AC/S.

#### Geräteliste

- 1 Stück US/U4.2
- 1 Stück HCC/S2.1.2.1
- 1 Stück AC/S1.2.1
- 1 Stück VC/S4.2.1

#### Parametrierung US/U4.2

Die US/U dient zur Erfassung der Fensterkontakte. Funktion des Kanals: Schaltsensor Reaktion bei Schließen...: Aus Reaktion bei Öffnen...: Ein

Kanal A = Fenster Raum 1

Kanal B = Fenster Raum 2

Kanal C = Fenster Raum 3

Kanal D = Fenster Raum 4

#### Hinweis:

Der VC/S besitzt auch Binäreingänge, die man für diese Funktion verwenden kann!

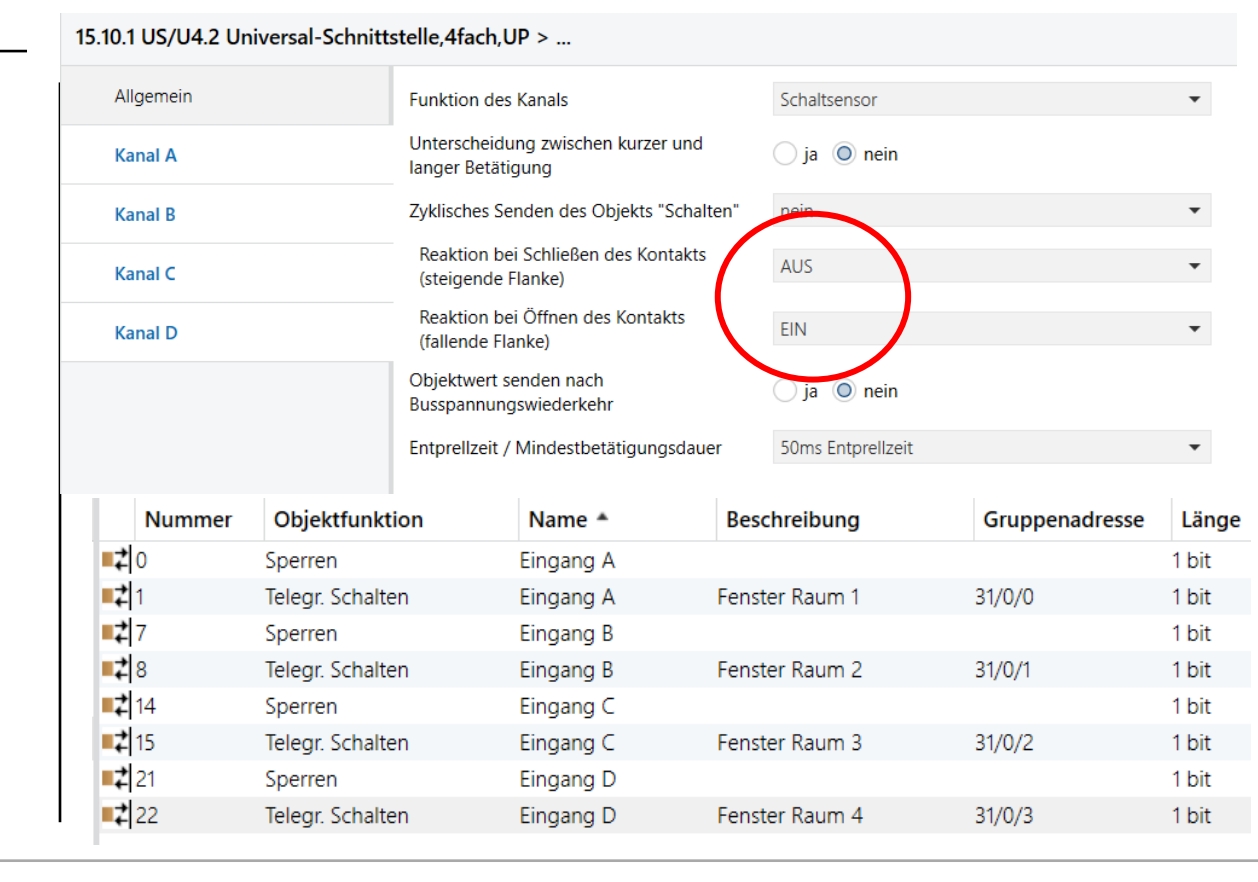

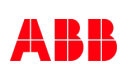

#### Parametrierung VC/S

Der VC/S wird für die Einzelraumregelung der Räume 1-4 verwendet.

Kanal A – D:

- Anwendungsparameter:
  - Grundstufe Kühlen deaktiviert
  - Empfang Fensterstatus über Kommunikationsobjekt
  - Empfang Ist-Temperatur über Kommunikationsobjekt

#### Hinweis:

Um die Außentemperatur zu simulieren aktivieren Sie bitte den <u>Eingang e</u> im <u>Kanal B</u> und belegen das Objekt mit der Gruppenadresse "Außentemperatur".

#### 15.10.3 VC/S4.2.1 Ventilantriebs-Controller, manuelle Bedienung, 4-fach, REG > ...

| Grundeinstellungen         | Kanalfunktion                                                                                                    | Reglerkanal     Aktorkanal                           |  |  |  |  |
|----------------------------|----------------------------------------------------------------------------------------------------|------------------------------------------------------|--|--|--|--|
| Manuelle Bedienung         | Kanal wird mit internem Regler verwendet, mit diesem können Heiz-/Kühlsysteme im gleichen Raum<br>geregelt werden.<br>KNX Raumbediengeräte im Slave Modus können zur Bedienung verwendet werden. |                                                      |  |  |  |  |
| Kanal A                    |                                                                                                    |                                                      |  |  |  |  |
| Anwendungsparameter        | Achtung! Eine Änderung der Parame<br>einem ETS-Reset                                                                                                    | etrierung in diesem Abschnitt führt nach Download zu |  |  |  |  |
| Kanalfunktion              | Grundstufe Heizen                                                                                                    | Konvektor (z.B. Radiator)                            |  |  |  |  |
| Temperaturregler           | Zusatzstufe Heizen                                                                                                    | deaktiviert 👻                                        |  |  |  |  |
| Sollwertmanager            | Grundstufe Kühlen                                                                                                    | deaktiviert 🔹                                        |  |  |  |  |
| Überwachung und Sicherheit |                                                                                                    |                                                      |  |  |  |  |
| Ventilausgang A            | Achtung! Eine Änderung der Parame<br>einem ETS-Reset                                                                                                    | etrierung in diesem Abschnitt führt nach Download zu |  |  |  |  |
| Sollwertverstellung        |                                                                                                    | interner Kanalausgang (Ventil)                       |  |  |  |  |
| Eingang a                  | Ansteuerung Grundstufe Heizen durch                                                                                                    | Kommunikationsobjekt                                 |  |  |  |  |
| Eingang b                  |                                                                                                    |                                                      |  |  |  |  |
| Eingang c                  | Empfang Fensterstatus                                                                                                    | über Kommunikationsobjekt 🔹                          |  |  |  |  |
| Karal B                    | Fenster offen wenn                                                                                                    | Wert 0 🔘 Wert 1                                      |  |  |  |  |
| Kanal B                    | Empfang Ist-Temperatur                                                                                                    | über Kommunikationsobjekt 🔹                          |  |  |  |  |
| Anwendungsparameter        | Anzahl Kommunikationsobjekte Ist-                                                                                                    | ◎ 1 ○ 2                                              |  |  |  |  |
| Kanalfunktion              | lemperatur                                                                                                    |                                                      |  |  |  |  |

#### Gruppenadressen

| 🔺 🔀 31 HLK                          |
|-------------------------------------|
| 🔺 🎛 31/0 Fensterüberwachung         |
| 🔀 31/0/0 Fenster Raum 1             |
| 🔀 31/0/1 Fenster Raum 2             |
| 🔀 31/0/2 Fenster Raum 3             |
| 🔀 31/0/3 Fenster Raum 4             |
| 🔺 🎛 31/1 Temperaturen               |
| 31/1/0 Ist-Temperatur Raum 1        |
| 31/1/1 Ist-Temperatur Raum 2        |
| 31/1/2 Ist-Temperatur Raum 3        |
| 31/1/3 Ist-Temperatur Raum 4        |
| 🔀 31/1/4 Außentemperatur            |
| 31/2 Status Ventile                 |
| 🔀 31/2/0 Status Stellgröße Ventil A |
| 8 31/2/1 Status Stellgröße Ventil B |
| 🔀 31/2/2 Status Stellgröße Ventil C |
| 🞛 31/2/3 Status Stellgröße Ventil D |

| Nummer        | Objektfunktion                | Name                | Beschreibung               | Gruppenadresse | <ul> <li>Länge</li> </ul> |
|---------------|-------------------------------|---------------------|----------------------------|----------------|---------------------------|
| 262           | Status Stellgröße Ventil D    | Kanal D - Ventil D  | Status Stellgröße Ventil D | 31/2/3         | 1 byte                    |
| ■# 181        | Status Stellgröße Ventil C    | Kanal C - Ventil C  | Status Stellgröße Ventil C | 31/2/2         | 1 byte                    |
| ■≵ 100        | Status Stellgröße Ventil B    | Kanal B - Ventil B  | Status Stellgröße Ventil B | 31/2/1         | 1 byte                    |
| ■‡ 19         | Status Stellgröße Ventil A    | Kanal A - Ventil A  | Status Stellgröße Ventil A | 31/2/0         | 1 byte                    |
| ■2 112        | Temperatur                    | Kanal B - Eingang e | Außentemperatur            | 31/1/4         | 2 bytes                   |
| <b>■2</b> 87  | Externe Temperatur 1          | Kanal D - Regler    | lst-Temperatur Raum 4      | 31/1/3         | 2 bytes                   |
| ■컱 206        | Externe Temperatur 1          | Kanal C - Regler    | lst-Temperatur Raum 3      | 31/1/2         | 2 bytes                   |
| 125           | Externe Temperatur 1          | Kanal B - Regler    | lst-Temperatur Raum 2      | 31/1/1         | 2 bytes                   |
| ■₹ 44         | Externe Temperatur 1          | Kanal A - Regler    | lst-Temperatur Raum 1      | 31/1/0         | 2 bytes                   |
| <b>■‡</b> 293 | Fensterkontakt (Master/Slave) | Kanal D - Regler    | Fenster Raum 4             | 31/0/3         | 1 bit                     |
| 212           | Fensterkontakt (Master/Slave) | Kanal C - Regler    | Fenster Raum 3             | 31/0/2         | 1 bit                     |
| <b>■‡</b> 131 | Fensterkontakt (Master/Slave) | Kanal B - Regler    | Fenster Raum 2             | 31/0/1         | 1 bit                     |
| <b>1</b>      | Fensterkontakt (Master/Slave) | Kanal A - Regler    | Fenster Raum 1             | 31/0/0         | 1 bit                     |

#### Parametrierung HCC/S

Die Parametrierung des Heizkreis Controllers wie folgt vornehmen:

- 1. Kanal A Anwendungsparameter:
  - Regelung Heizen: hohe Temperaturgenauigkeit
  - Pumpe: Überwachung Pumpenstatus, Pumpenfehler und Pumpen-Reparaturschalter – über physikalischen Geräteeingang
  - Eingang b: Rücklauftemperatur über physikalischen Geräteeingang

| Kanal A                              | Achtung! Eine Änderung der Paramet     einem ETS-Reset      | trierung in diesem Abschnitt führt nach Download zu                        |  |  |  |  |
|--------------------------------------|-------------------------------------------------------------|----------------------------------------------------------------------------|--|--|--|--|
| Anwendungsparameter<br>Kanalfunktion | Reglereinstellung Heizen                                    | hohe Temperaturgenauigkeit/viele 🗸                                         |  |  |  |  |
| Überwachung und Sicherheit           | Reglereinstellung Kühlen                                    | deaktiviert                                                                |  |  |  |  |
| umpe<br>ingang a: Vorlauftemperatur  | Überwachung Pumpenstatus                                    | <ul> <li>deaktiviert</li> <li>über physikalischen Geräteeingang</li> </ul> |  |  |  |  |
| ingang b: Rücklauftemperatur         | Hinweis: Konfiguration auf Parameterseite 'c: Binäreingang' |                                                                            |  |  |  |  |
| ngang c: Binäreingang                | Überwachung Pumpenfehler                                    | über physikalischen Geräteeingang 🔹                                        |  |  |  |  |
| ngang d' Binăreingang                | Hinweis: Konfiguration auf Parameterseite 'd: Binäreingang' |                                                                            |  |  |  |  |
| ngang e: Binäreingang                | Überwachung Pumpen-Reparaturschalter                        | über physikalischen Geräteeingang                                          |  |  |  |  |
| entilausoano B (0 10V)               | Hinweis: Konfiguration auf Parameterseite 'e                | a: Bināreingang'                                                           |  |  |  |  |

#### Gruppenadressen

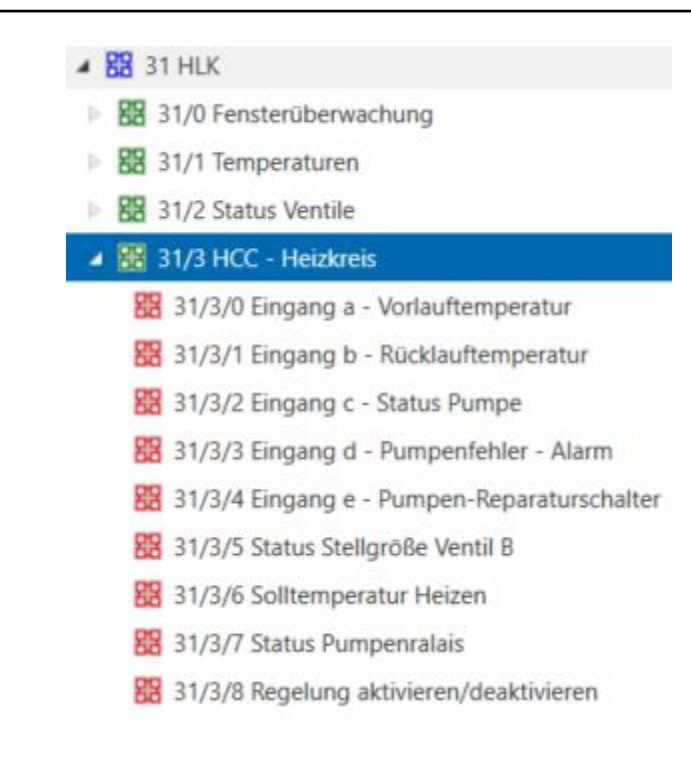

| Nur           | mmer * | Objektfunktion                       | Name                     | Beschreibung                         | Gruppenadresse | Länge   |
|---------------|--------|--------------------------------------|--------------------------|--------------------------------------|----------------|---------|
| <b>1</b>      |        | Statuswerte anfordern                | Allgemein                |                                      |                | 1 bit   |
| ∎‡ 4          |        | Status Manuelle Bedienung            | Allgemein                |                                      |                | 1 bit   |
| <b>1</b>      |        | Manuelle Bedienung freigeben/sperren | Allgemein                |                                      |                | 1 bit   |
| <b>■‡</b> 16  |        | Statusbyte Kanal                     | Kanal A - Allgemein      |                                      |                | 1 byte  |
| 17            |        | Statusbyte Ventil B                  | Kanal A - Ventil B       |                                      |                | 1 byte  |
| 18            |        | Status Stellgröße Ventil B           | Kanal A - Ventil B       | Status Stellgröße Ventil B           | 31/3/5         | 1 byte  |
| 19            |        | Störung Ventilausgang B              | Kanal A - Ventil B       |                                      |                | 1 bit   |
| 20            |        | Status Ventilspülung B               | Kanal A - Ventil B       |                                      |                | 1 bit   |
| <b>2</b> 1    |        | Störung Ventilausgang B zurücksetzen | Kanal A - Ventil B       |                                      |                | 1 bit   |
| 22            |        | Ventilspülung B aktivieren           | Kanal A - Ventil B       |                                      |                | 1 bit   |
| 27            |        | Status Pumpenrelais                  | Kanal A - Pumpe          | Status Pumpenralais                  | 31/3/7         | 1 bit   |
| <b>1</b>      |        | Status Pumpenautomatik               | Kanal A - Pumpe          |                                      |                | 1 bit   |
| <b>1</b>      |        | Vorlauftemperatur                    | Kanal A - Eingang a      | Eingang a - Vorlauftemperatur        | 31/3/0         | 2 bytes |
| <b>1</b> 2 38 |        | Fehler Eingang                       | Kanal A - Eingang a      |                                      |                | 1 bit   |
| <b>1</b> 2 39 |        | Rücklauftemperatur                   | Kanal A - Eingang b      | Eingang b - Rücklauftemperatur       | 31/3/1         | 2 bytes |
| <b>4</b> 0    |        | Fehler Eingang                       | Kanal A - Eingang b      |                                      |                | 1 bit   |
| <b>1</b>      |        | Status Pumpe                         | Kanal A - Binäreingang c | Eingang c - Status Pumpe             | 31/3/2         | 1 bit   |
| <b>4</b> 3    |        | Pumpenfehler-Alarm                   | Kanal A - Binäreingang d | Eingang d - Pumpenfehler - Alarm     | 31/3/3         | 1 bit   |
| <b>4</b> 5    |        | Pumpen-Reparaturschalter             | Kanal A - Binäreingang e | Eingang e - Pumpen-Reparaturschalter | 31/3/4         | 1 bit   |
| ■₹ 47         |        | Status Heizen/Kühlen                 | Kanal A - Regler         |                                      |                | 1 bit   |
| <b>4</b> 8    |        | Status Stellgröße Heizen             | Kanal A - Regler         |                                      |                | 1 byte  |
| <b>5</b> 7    |        | aktueller Sollwert                   | Kanal A - Regler         |                                      |                | 2 bytes |
| <b>6</b> 2    |        | Status Heizen                        | Kanal A - Regler         |                                      |                | 1 bit   |
| <b>1</b> 73   |        | Regelung aktivieren/deaktivieren     | Kanal A - Regler         | Regelung aktivieren/deaktivieren     | 31/3/8         | 1 bit   |
| <b>1</b> 74   |        | Status Regelung                      | Kanal A - Regler         |                                      |                | 1 bit   |
| <b>86</b>     |        | Solltemperatur Heizen                | Kanal A - Regler         | Solltemperatur Heizen                | 31/3/6         | 2 bytes |

## Parametrierung des AC/S

Auswahl der erforderlichen ASM für die Optimierung "Raumaufschaltung".

Um die Ventilstellung der Räume mit dem Heizverteilerkreis verbinden zu können, müssen 4 Werte ASM sowie ein Wert für die Außentemperatur angelegt werden.

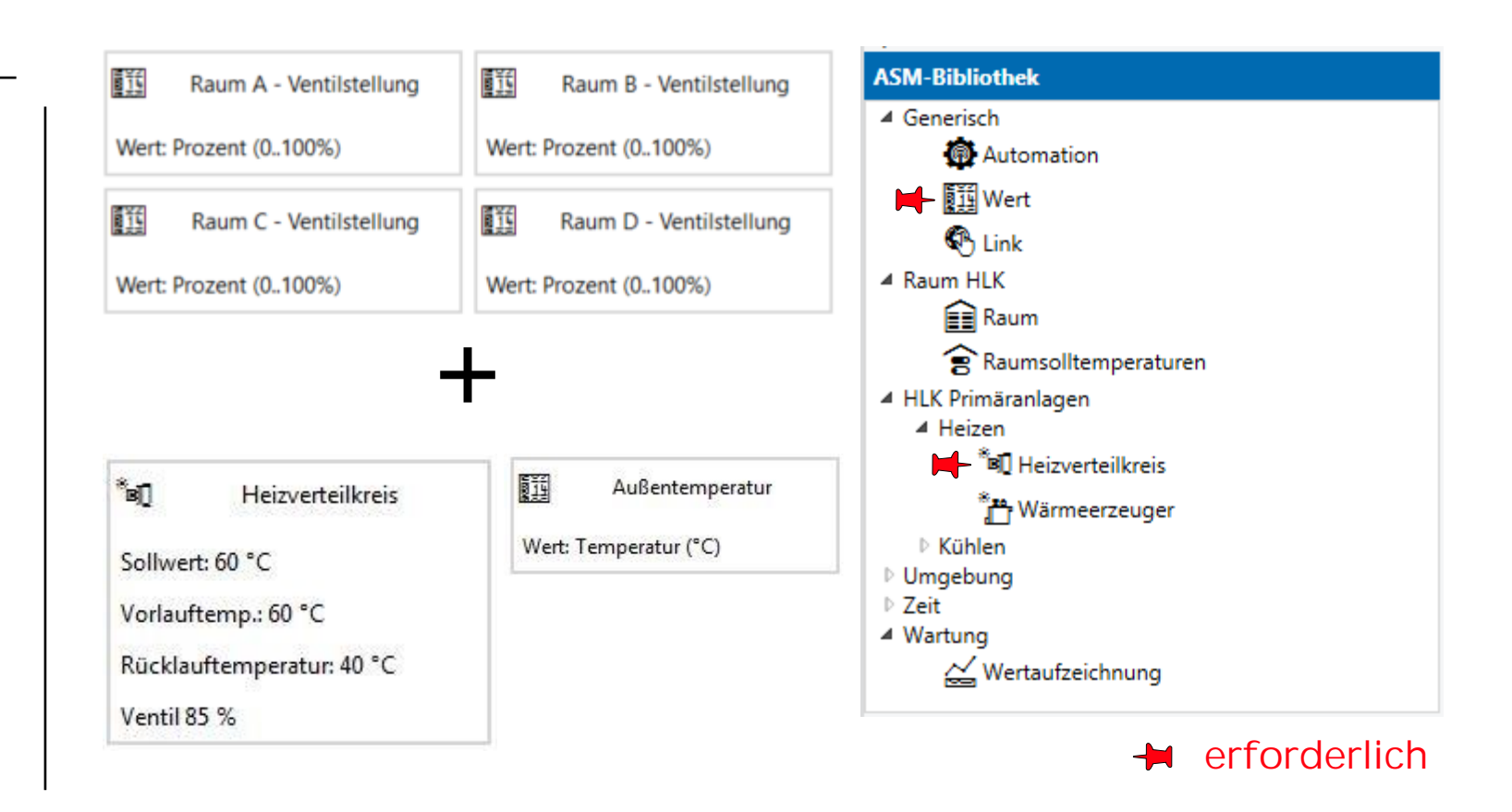

#### Parametrierung des AC/S

In den Parametern der Heizverteilkreis ASM wird der Haken für die Raumaufschaltung gesetzt.

Es werden in der Verknüpfungsansicht neue Schnittstellen generiert.

Im zweiten Schritt werden die Parameter für die Raumaufschaltung festgelegt.

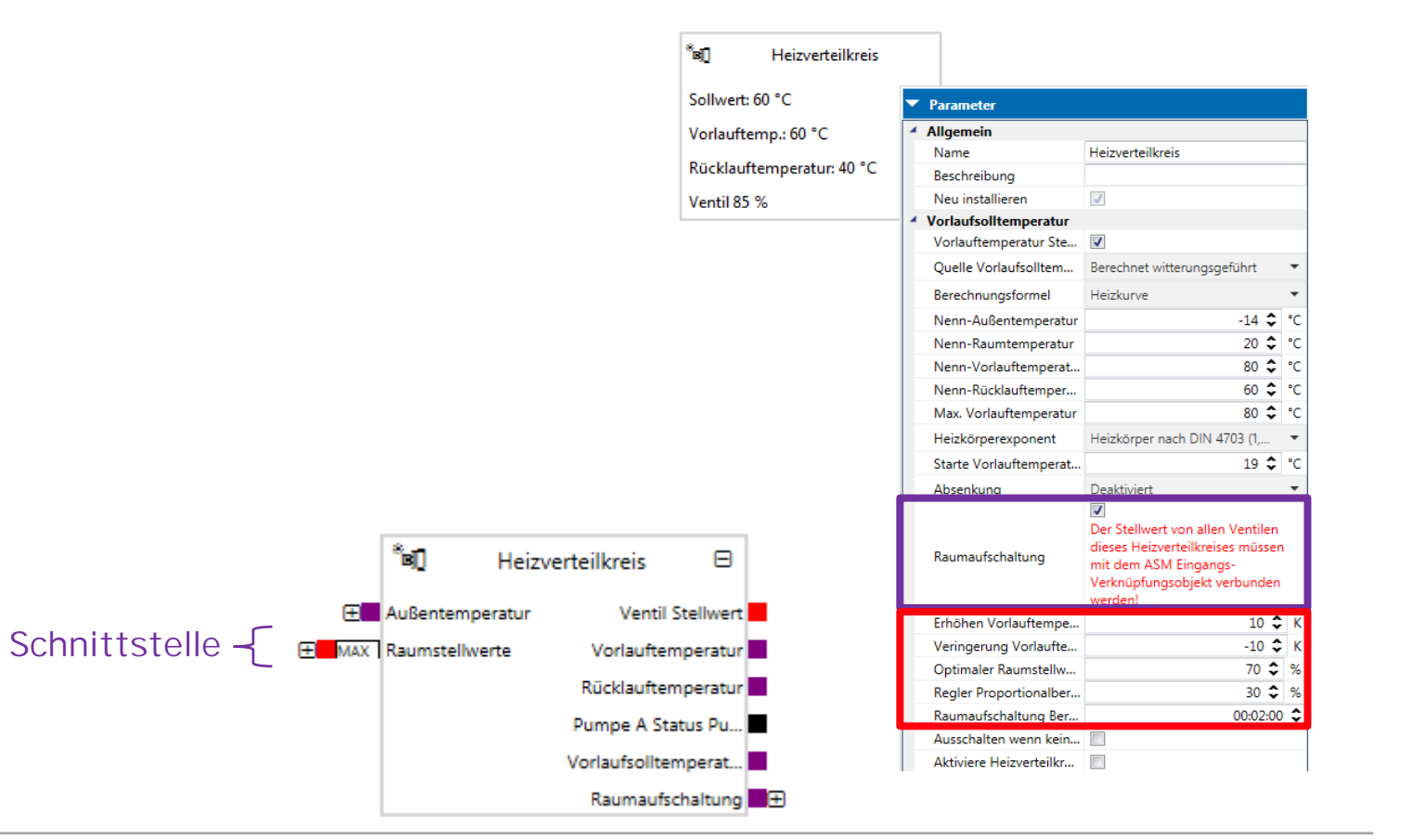

#### Erste Schritte

- Legen Sie in der Struktur einen Bereich für "HLK Primäranlagen" und einen für "Räume" an
- 2. Fügen Sie aus der ASM-Bibliothek einen Heizverteilerkreis sowie die Werte ASM für die Ventilstellung und die Außentemperatur per drag & drop hinzu

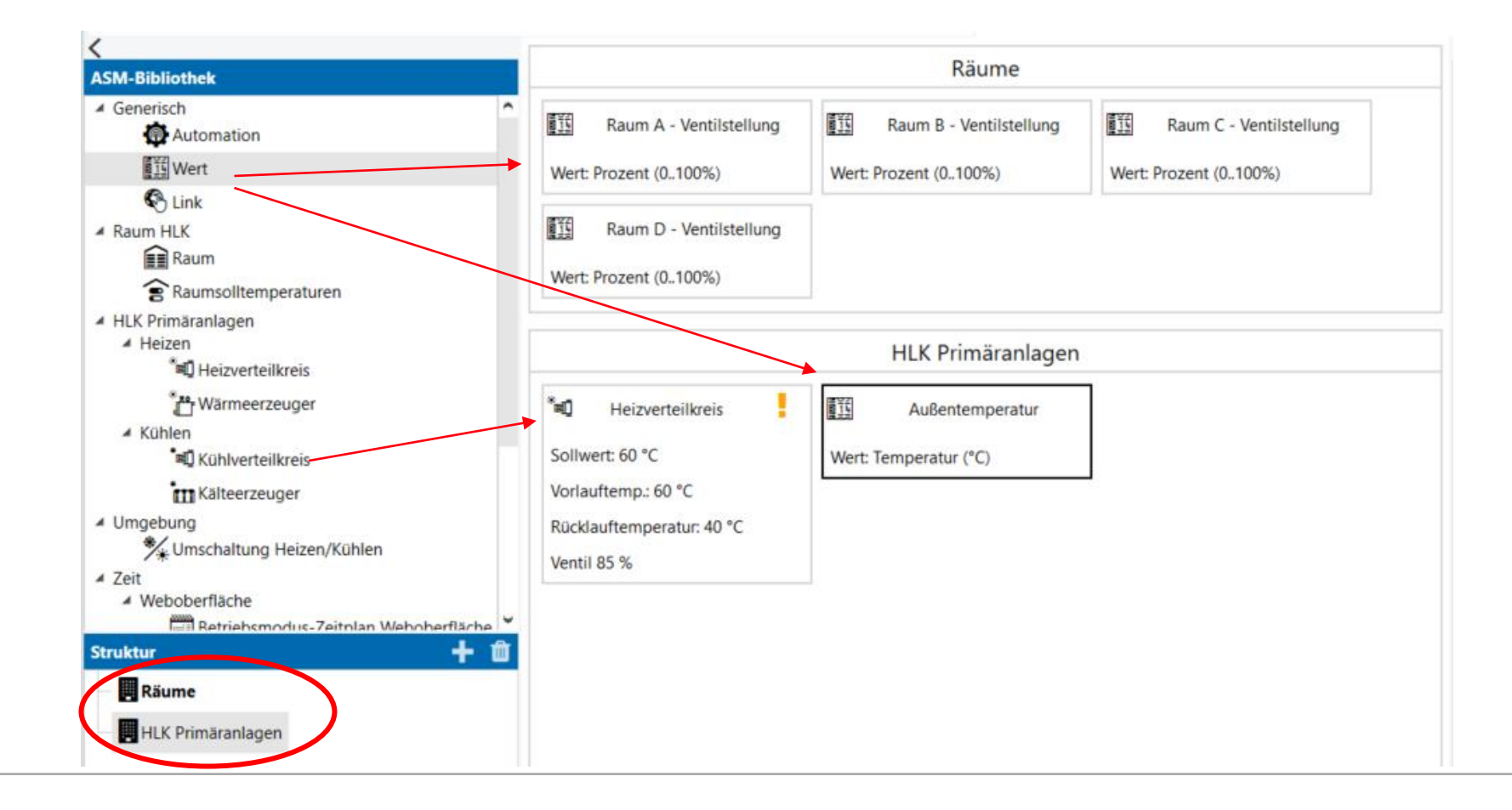

#### Parametrierung HCC ASM

Parameter "Vorlaufsolltemperatur" bitte aktivieren:

- Raumaufschaltung
- Ausschalten wenn kein Raumbedarf

Unter dem Parameter "Pumpe" bitte aktivieren:

- Pumpe Betriebsstatus anzeigen
- Pumpe Fehlerstatus anzeigen
- Pumpe Reparaturschalter Status anzeigen

#### Hinweis:

Unter "Weboberfläche" den Benutzerzugriff komplett freigeben! Das erspart beim Testen das Eingeben von Passwörtern.

| _ |                                      |                                                                                                    |  |  |  |
|---|--------------------------------------|----------------------------------------------------------------------------------------------------|--|--|--|
| • | Parameter                            |                                                                                                    |  |  |  |
| 4 | Allgemein                            |                                                                                                    |  |  |  |
|   | Name                                 | Heizverteilkreis                                                                                                    |  |  |  |
|   | Beschreibung                         |                                                                                                    |  |  |  |
|   | Neu installieren                     |                                                                                                    |  |  |  |
| 4 | Vorlaufsolltemperatur                |                                                                                                    |  |  |  |
|   | Vorlauftemperatur Steuerung          | $\checkmark$                                                                                                    |  |  |  |
|   | Quelle Vorlaufsolltemperatur         | Berechnet witterungsgefü                                                                                                    |  |  |  |
|   | Berechnungsformel                    | Heizkurve                                                                                                    |  |  |  |
|   | Nenn-Außentemperatur                 | -14 🗢 °                                                                                                    |  |  |  |
|   | Nenn-Raumtemperatur                  | 20 🗘 °                                                                                                    |  |  |  |
|   | Nenn-Vorlauftemperatur               | 80 🗢 °                                                                                                    |  |  |  |
|   | Nenn-Rücklauftemperatur              | 60 🗢 °                                                                                                    |  |  |  |
|   | Max. Vorlauftemperatur               | 80 🗢 °                                                                                                    |  |  |  |
|   | Heizkörperexponent                   | Heizkörper nach DIN 470                                                                                                    |  |  |  |
|   | Starte Vorlauftemperaturkuve bei d   | 19 🗢 °                                                                                                    |  |  |  |
|   | Absenkung                            | Deaktiviert                                                                                                    |  |  |  |
|   | Raumaufschaltung                     | Der Stellwert von allen Ventile<br>dieses Heizverteilkreises<br>müssen mit dem ASM<br>Eingangs-Verknüpfungsobjekt<br>verbunden werden! |  |  |  |
|   | Erhöhen Vorlauftemperatur            | 10 🗢                                                                                                    |  |  |  |
|   | Veringerung Vorlauftemperatur        | -10 🗢                                                                                                    |  |  |  |
|   | Optimaler Raumstellwert              | 70 🗢                                                                                                    |  |  |  |
|   | Regler Proportionalbereich Xp        | 30 🗢                                                                                                    |  |  |  |
|   | Raumaufschaltung Berechnungsver      | 00:00:00                                                                                                    |  |  |  |
|   | Ausschalten wenn kein Raumbedarf     | $\checkmark$                                                                                                    |  |  |  |
|   | Einschalten wenn der Raumbedarf h    | 10 🗢                                                                                                    |  |  |  |
|   | Ausschalten wenn der Raumbedarf      | 0 🌨                                                                                                    |  |  |  |
|   | Aktiviere Heizverteilkreisregelung d |                                                                                                    |  |  |  |

# Pumpe Doppelpumpe Übersteuerung durch... Pumpe Betriebsstatus... Pumpe Fehlerstatus an... Pumpe Reparaturschal...

| • | Weboberfläche   |              |
|---|-----------------|--------------|
| 4 | Benutzerzugriff |              |
|   | admin           | $\checkmark$ |
|   | expert          | $\checkmark$ |
|   | user            | $\checkmark$ |
|   | viewer          | $\checkmark$ |
|   | without login   | $\checkmark$ |

#### Parametrierung

- Aus der ASM-Bibliothek die Vorlage für einen Wert per drag & drop anlegen
- Im Parameterfenster der Wert-Vorlage den Namen ändern
- Template und Wert beim Start lesen einstellen
- Lesenflag beim Sensor bedenken!

| ASI        | M-Bibliothek            |
|------------|-------------------------|
| <b>A</b> ( | Generisch               |
|            | Automation              |
|            | Wert                    |
|            | 🚱 Link                  |
|            |                         |
|            |                         |
|            | Raum A - Ventilstellung |

Wert: Prozent (0..100%)

| Parameter             |                                     |  |
|-----------------------|-------------------------------------|--|
| Allgemein             |                                     |  |
| Name                  | Raum A - Ventilstellung             |  |
| Beschreibung          |                                     |  |
| Neu installieren      |                                     |  |
| Schnittstellen        |                                     |  |
| Template              | KNX zu Weboberfläche                |  |
| ASM Verknupfungsobj   | Ausgang                             |  |
| Weboberfläche         | Anzeige<br>Eingang von KNX<br>Keine |  |
| KNX                   |                                     |  |
| BACnet                |                                     |  |
| Haupt-Datenpunkttyp   | 5.xxx [8-Bit vorzeichenlos]         |  |
| Datenpunkttyp         | 5.001 [Prozent (0100%)]             |  |
| Wert nach Neustart ve | Letzter Wert                        |  |
| Wert beim Start lesen | $\checkmark$                        |  |

11

Außentemperatur

Wert: Temperatur (°C)

| Allgemein             |                               |
|-----------------------|-------------------------------|
| Name                  | Außentemperatur               |
| Beschreibung          |                               |
| Neu installieren      |                               |
| Schnittstellen        |                               |
| Template              | KNX zu Weboberfläche          |
| ASM Verknüpfungsobj   | Ausgang                       |
| Weboberfläche         | Anzeige                       |
| KNX                   | Eingang von KNX               |
| BACnet                | Keine                         |
| Haupt-Datenpunkttyp   | 9.xxx [2-Byte Gleitkommawert] |
| Datenpunkttyp         | 9.001 [Temperatur (°C)]       |
| Wert nach Neustart ve | Letzter Wert                  |
| Wert beim Start lesen |                               |
| Voreingestellte Werte |                               |
| Voreingestellter Wert | 0 °C                          |

#### Parametrierung

 Alle Module markieren und in die Verknüfungsansicht wechseln

| 🗞 Verknüpfungsansicht 🛛 🗹 Mehr                                                                         | rfachauswahl 🛡 🄅 🔞                               | Projektdaten wurden geändert. Bit                      |
|----------------------------------------------------------------------------------------------------|--------------------------------------------------|--------------------------------------------------------|
|                                                                                                    | Räume                                            |                                                        |
| Raum A - Ventilstellung<br>Wert: Prozent (0100%)                                                       | Raum B - Ventilstellung<br>Wert: Prozent (0100%) | हिइंड Raum C - Ventilstellung<br>Wert: Prozent (0100%) |
| Wert: Prozent (0100%)                                                                                  | HLK Primäranlagen                                |                                                        |
| Heizverteilkreis<br>Sollwert: 60 °C<br>Vorlauftemp.: 60 °C<br>Rücklauftemperatur: 40 °C<br>Ventil 85 % | Außentemperatur<br>Wert: Temperatur (°C)         |                                                        |

#### Parametrierung

- Die Module mit einer Linie verbinden
- Anschließend die Verknüpfungsansicht verlassen und die Änderungen speichern!

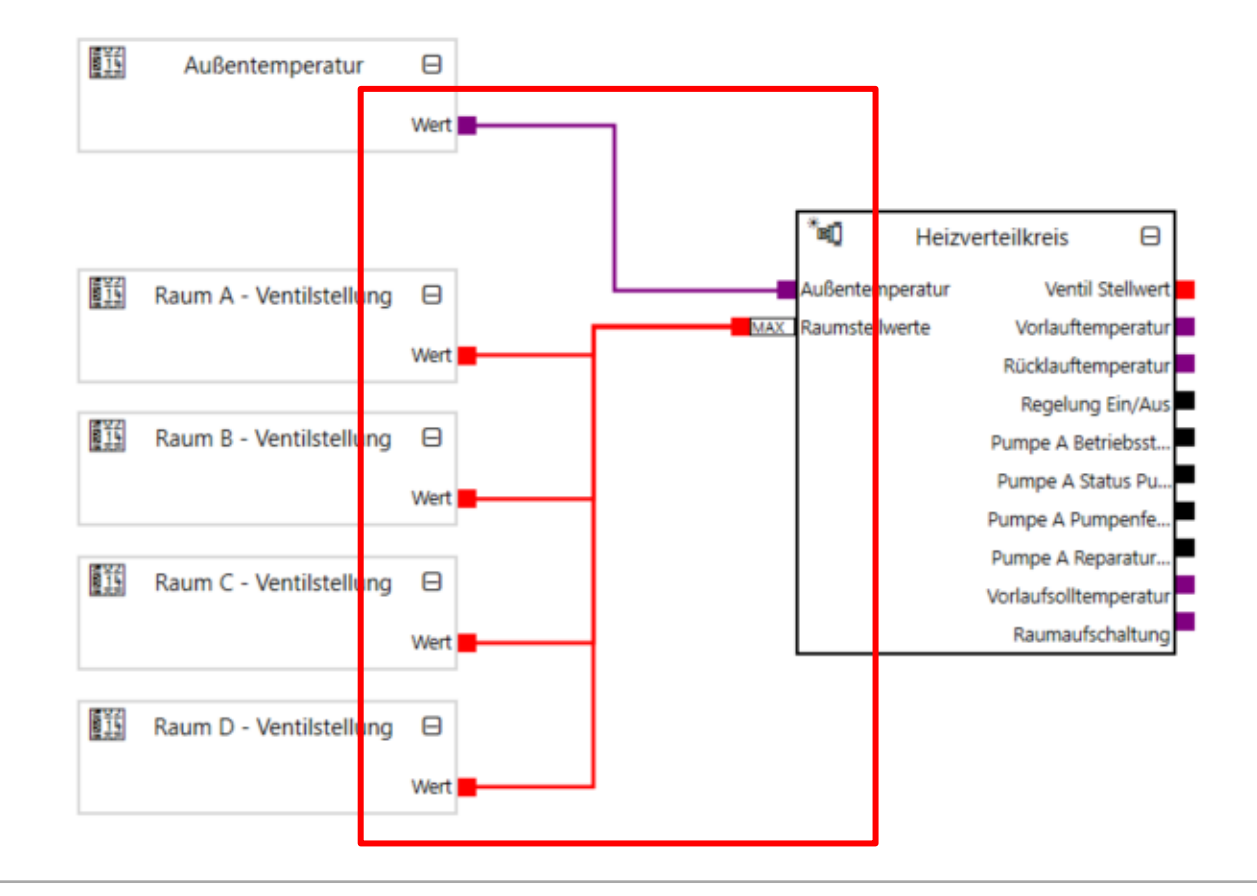

## Anwendung HLK - ClimaEco Anwendung HCC/S – Einbindung in den AC/S

| >      | Nummer *    | Objektfunktion                            | Name                    | Beschreibung                         | Gruppenadresse | >     | Nummer * | Objektfunktion                       | Name                     | Beschreibung                         | Gruppenadresse |   |
|--------|-------------|-------------------------------------------|-------------------------|--------------------------------------|----------------|-------|----------|--------------------------------------|--------------------------|--------------------------------------|----------------|---|
| ÷1.    | <b>2</b> 1  | Eingang: Ventil Stellwert                 | Heizverteilkreis        | Status Stellgröße Ventil B           | 31/3/5         | m.    | 23       | Statuswerte anfordern                | Allgemein                |                                      |                | 1 |
| 15     | <b>≵</b>  2 | Eingang: Vorlauftemperatur                | Heizverteilkreis        | Eingang a - Vorlauftemperatur        | 31/3/0         | 15    | 4        | Status Manuelle Bedienung            | Allgemein                |                                      |                |   |
| 10.4   | ≠13         | Eingang: Rücklauftemperatur               | Heizverteilkreis        | Eingang b - Rücklauftemperatur       | 31/3/1         | 10.2  | ₽ 5      | Manuelle Bedienung freigeben/sperren | Allgemein                |                                      |                |   |
| A      | <b>≵</b> 4  | Ausgang: Vorlaufsolltemperatur            | Heizverteilkreis        | Solltemperatur Heizen                | 31/3/6         | H     | 16       | Statusbyte Kanal                     | Kanal A - Allgemein      |                                      |                |   |
| /S1    | <b>≵</b> 5  | Eingang: Pumpe A Status Pumpenrelais      | Heizverteilkreis        | Status Pumpenrelais                  | 31/3/7         | C/S   | 17       | Statusbyte Ventil B                  | Kanal A - Ventil B       |                                      |                |   |
| 21     | 26          | Ausgang: Regelung Ein/Aus                 | Heizverteilkreis        | Regelung aktivieren/deaktivieren     | 31/3/8         | 2.1.2 | 18       | Status Stellgröße Ventil B           | Kanal A - Ventil B       | Status Stellgröße Ventil B           | 31/3/5         |   |
| App    | ⊉7          | Eingang: Pumpe A Betriebsstatus (Aus/Ein) | Heizverteilkreis        | Eingang c - Status Pumpe             | 31/3/2         | 2.1 + | 19       | Störung Ventilausgang B              | Kanal A - Ventil B       |                                      |                |   |
| ica 🛛  | 28          | Eingang: Pumpe A Pumpenfehler             | Heizverteilkreis        | Eingang d - Pumpenfehler - Alarm     | 31/3/3         | leiz  | 20       | Status Ventilspülung B               | Kanal A - Ventil B       |                                      |                |   |
| ion I  | <b>⊅</b> 9  | Eingang: Pumpe A Reparaturschalter Statu  | s Heizverteilkreis      | Eingang e - Pumpen-Reparaturschalter | 31/3/4         | -/K(  | 21       | Störung Ventilausgang B zurücksetzen | Kanal A - Ventil B       |                                      |                |   |
| 6      | ⊉10         | Eingang: Wert                             | Raum A - Ventilstellung | Status Stellgröße Ventil A           | 31/2/0         | ihlk  | 22       | Ventilspülung B aktivieren           | Kanal A - Ventil B       |                                      |                |   |
| ntro 🗖 | <b>2</b> 11 | Eingang: Wert                             | Raum C - Ventilstellung | Status Stellgröße Ventil C           | 31/2/2         | reis  | 27       | Status Pumpenrelais                  | Kanal A - Pumpe          | Status Pumpenrelais                  | 31/3/7         |   |
| er     | 2 12        | Eingang: Wert                             | Raum B - Ventilstellung | Status Stellgröße Ventil B           | 31/2/1         | Con   | 33       | Status Pumpenautomatik               | Kanal A - Pumpe          |                                      |                |   |
| BAC    | <b>2</b> 13 | Eingang: Wert                             | Raum D - Ventilstellung | Status Stellgröße Ventil D           | 31/2/3         | trol  | 37       | Vorlauftemperatur                    | Kanal A - Eingang a      | Eingang a - Vorlauftemperatur        | 31/3/0         |   |
| net    | <b>2</b> 14 | Eingang: Wert                             | Außentemperatur         | Außentemperatur                      | 31/1/4         | ler,( | 38       | Fehler Eingang                       | Kanal A - Eingang a      |                                      |                |   |
|        | 2001        | Zeit anfordern                            | Geräteuhr               |                                      |                | -10   | 39       | Rücklauftemperatur                   | Kanal A - Eingang b      | Eingang b - Rücklauftemperatur       | 31/3/1         |   |
|        | 2002        | Datum                                     | Geräteuhr               |                                      |                | V,m   | 40       | Fehler Eingang                       | Kanal A - Eingang b      |                                      |                |   |
|        | 2003        | Zeit                                      | Geräteuhr               |                                      |                | anu   | 41       | Status Pumpe                         | Kanal A - Binäreingang c | Eingang c - Status Pumpe             | 31/3/2         |   |
|        | 2004        | Datum/Zeit                                | Geräteuhr               |                                      |                | elle  | 43       | Pumpenfehler-Alarm                   | Kanal A - Binäreingang d | Eingang d - Pumpenfehler - Alarm     | 31/3/3         |   |
|        |             |                                           |                         |                                      |                | Bed   | 45       | Pumpen-Reparaturschalter             | Kanal A - Binäreingang e | Eingang e - Pumpen-Reparaturschalter | 31/3/4         |   |
|        |             |                                           |                         |                                      |                | lien  | 47       | Status Heizen/Kühlen                 | Kanal A - Regler         |                                      |                |   |
|        |             |                                           |                         |                                      |                |       | 48       | Status Stellgröße Heizen             | Kanal A - Regler         |                                      |                |   |
|        |             |                                           |                         |                                      |                | 2-fa  | 57       | aktueller Sollwert                   | Kanal A - Regler         |                                      |                |   |
|        |             |                                           |                         |                                      |                | ch,F  | 62       | Status Heizen                        | Kanal A - Regler         |                                      |                |   |
|        |             |                                           |                         |                                      |                | ĒG    | 73       | Regelung aktivieren/deaktivieren     | Kanal A - Regler         | Regelung aktivieren/deaktivieren     | 31/3/8         |   |
|        |             |                                           |                         |                                      |                |       | 74       | Status Regelung                      | Kanal A - Regler         |                                      |                |   |
|        |             |                                           |                         |                                      |                |       | 286      | Solltemperatur Heizen                | Kanal A - Regler         | Solltemperatur Heizen                | 31/3/6         |   |
|        |             |                                           |                         |                                      |                |       | 107      | Statuchute Kanal                     | Kanal R - Alloemein      |                                      |                |   |

#### Parametrierung

- Weboberfläche: hier werden die
  Zugriffsrechte der
  Nutzer vergeben – es empfiehlt sich während der
  Erstinbetriebnahme alle Haken zu setzen und erst später den
  Zugriff über Passworte zu aktivieren
- Über die Geräteeinstellungen sind die Passworte änderbar
- Standart: admin / Admin123 ©ABB April 6, 2022 | Slide 19

| Benutzerzugriff       admin       expert       user       viewer |              |                                  |              |                      |                                                                    |                                               |
|------------------------------------------------------------------|--------------|----------------------------------|--------------|----------------------|--------------------------------------------------------------------|-----------------------------------------------|
| without login                                                    | <b>℃ ~ </b>  | ♥ Verknüpfungsansicht Mehrfachau | iswahl D & G | Projekto<br>bevor Si | laten wurden geändert. Bi<br>e das Gerät programmiere<br>Parameter | tte speichern Sie das Proje<br>en (download). |
| ▲ Gene                                                           |              |                                  |              |                      | Allgemein                                                          |                                               |
|                                                                  | Benutzername | Passwort                         |              |                      | Name                                                               | Raum                                          |
| KINA                                                             | admin        | Passwort zurücksetzen            |              |                      | Beschreibung                                                       |                                               |
| BACnet                                                           | expert       | Passwort zurücksetzen            |              |                      | Neu installieren                                                   |                                               |
| Raum 👻 Weboberfläche                                             | user         | Passwort zurücksetzen            |              | 1                    | Schnittstellen                                                     |                                               |
| Benutzer                                                         | viewer       | Descuert musiclestres            |              |                      | Raumsolltemperatur                                                 | Anzeige                                       |
| 1 - Uhr                                                          | Treffer      | Passwort zurucksetzen            |              |                      | Regler Ein/Aus                                                     | Anzeige + Bedienen (S                         |
| HLK F                                                            |              |                                  |              |                      | Heizen/Kühlen Betrieb                                              | Anzeige + Bedienen (S                         |

Optimierung durch Raumaufschaltung - Webansicht

Optimierung Raumanbindung - Anwendung HCC/S – Einbindung in den AC/S - Webansicht

#### Weboberfläche

Auf die Weboberfläches des AC/S gelangt man am einfachsten über das ABB i-bus Tool. Gerät markieren und Webseite öffnen.

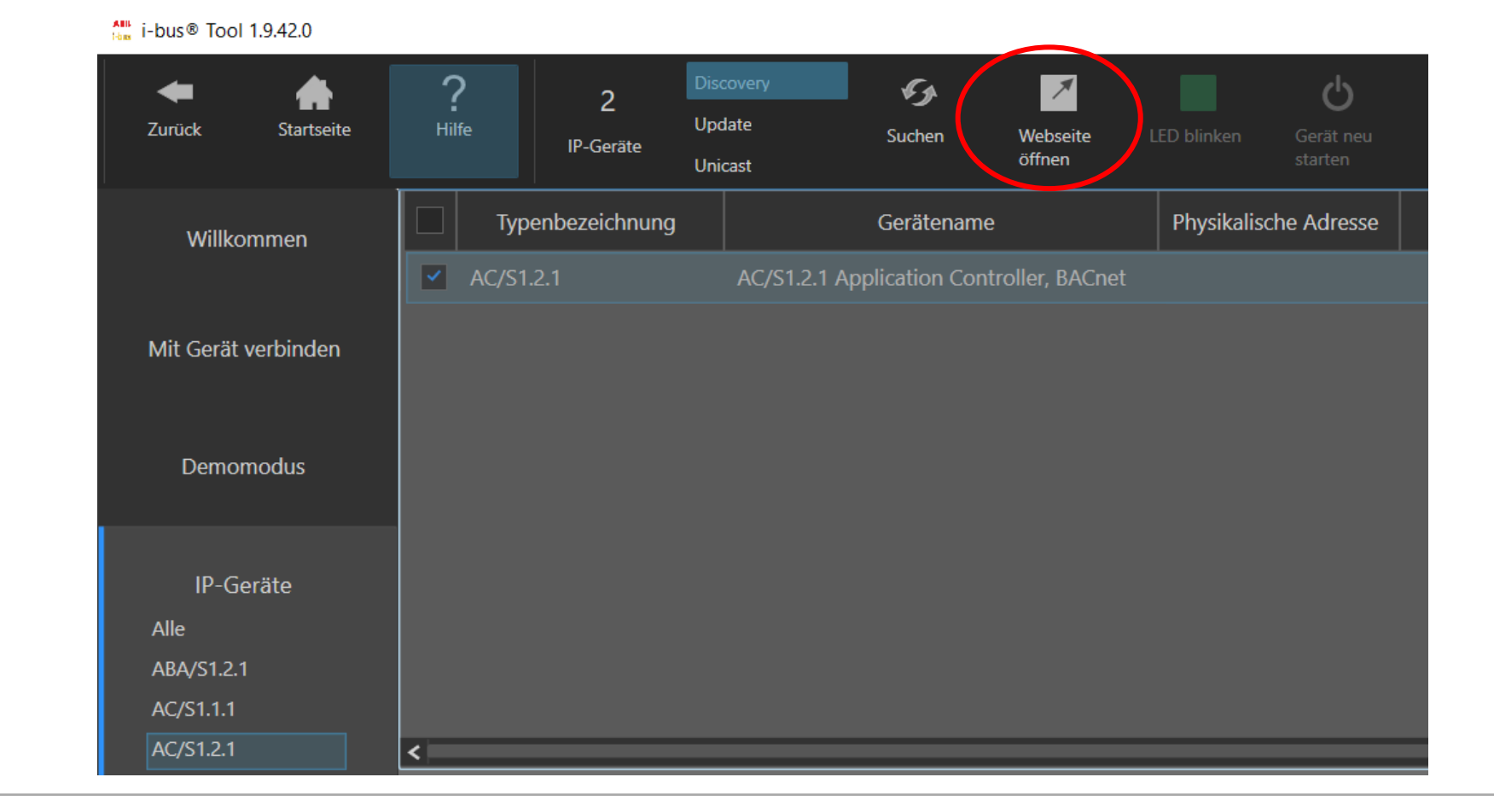

Optimierung Raumanbindung - Anwendung HCC/S – Einbindung in den AC/S - Webansicht

#### Weboberfläche

Auf der Weboberfläche des AC/S kann man nun in die einzelnen Räume und Anwendungen die man angelegt hat navigieren, um z.B. die Heizung zu bedienen

Mit der Maus betätigen, um in die Anwendung zu gelangen

| NAVIGATIONSMENU   |                         |                         | RÄUM                    | E                       |
|-------------------|-------------------------|-------------------------|-------------------------|-------------------------|
| Räume             | Raum A - Ventilstellung | Raum B - Ventilstellung | Raum C - Ventilstellung | Raum D - Ventilstellung |
| HLK Primäranlagen | 100,0 %                 | 66,7 %                  | 26,7 %                  | 80,0 %                  |
|                   |                         |                         | HLK PRIMÄRA             | NLAGEN                  |
|                   | * Heizverteilkreis      | Außentemperatur         |                         |                         |
|                   | Sollwert: 52,1 °C       | 9,46 °C                 |                         |                         |
|                   | Vorlauftemp.: 34,6 °C   |                         |                         |                         |
|                   | Rücklauftemp.: 29,9 °C  |                         |                         |                         |
|                   | Ventil: 100,0 %         |                         |                         |                         |

Anwendung HCC/S – Einbindung in den AC/S - Webansicht

#### Weboberfläche

Im Reiter "Verteilerkreis" kann man nun die Zustände der Pumpe sowie der einzelnen Temperaturen sehen, die Momentan auf den HCC einwirken. Ändert man über eine Eingabe die Außentemperatur, ändern sich davon abhängig der Ventil Stellwert.

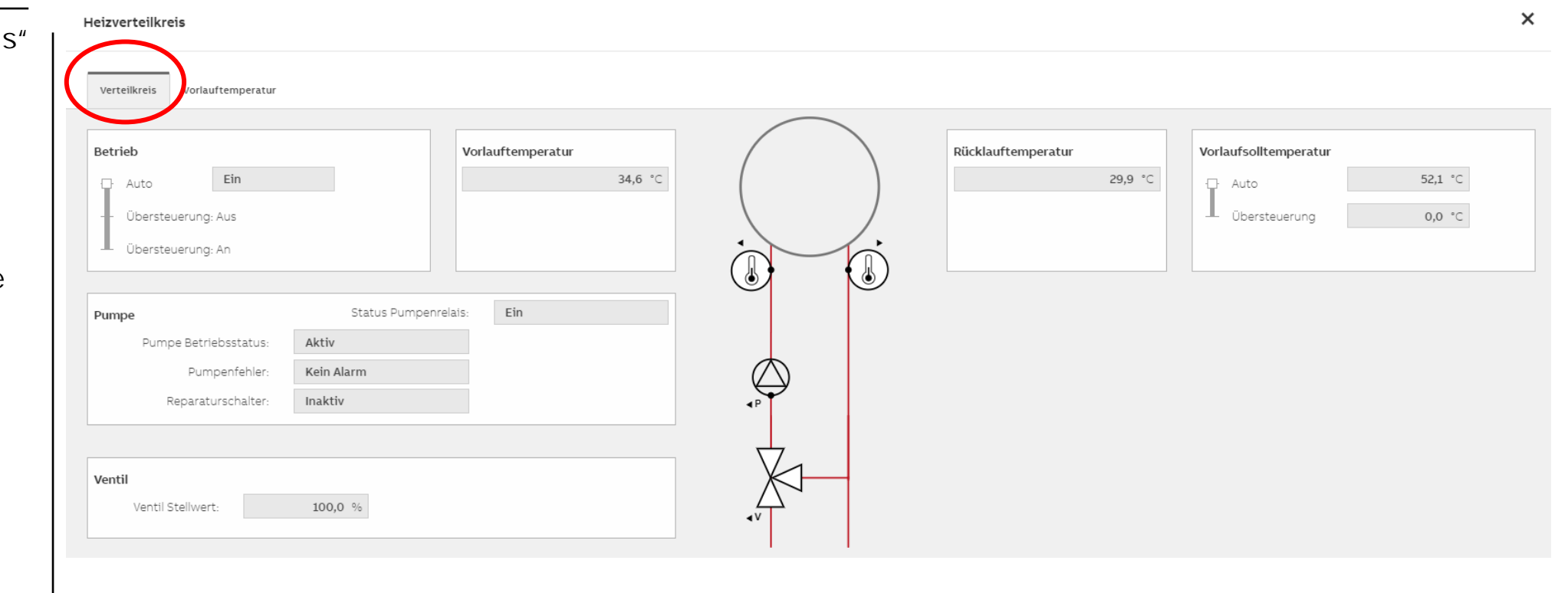

## Anwendung HLK - ClimaEco Anwendung HCC/S – Einbindung in den AC/S - Webansicht

#### Weboberfläche

Im Reiter "Vorlauftemp." kann man sich, abhängig von der Außentemperatur, die Veränderung der Vorlaufsolltemperatur auf der dargestellten Kurve ansehen.

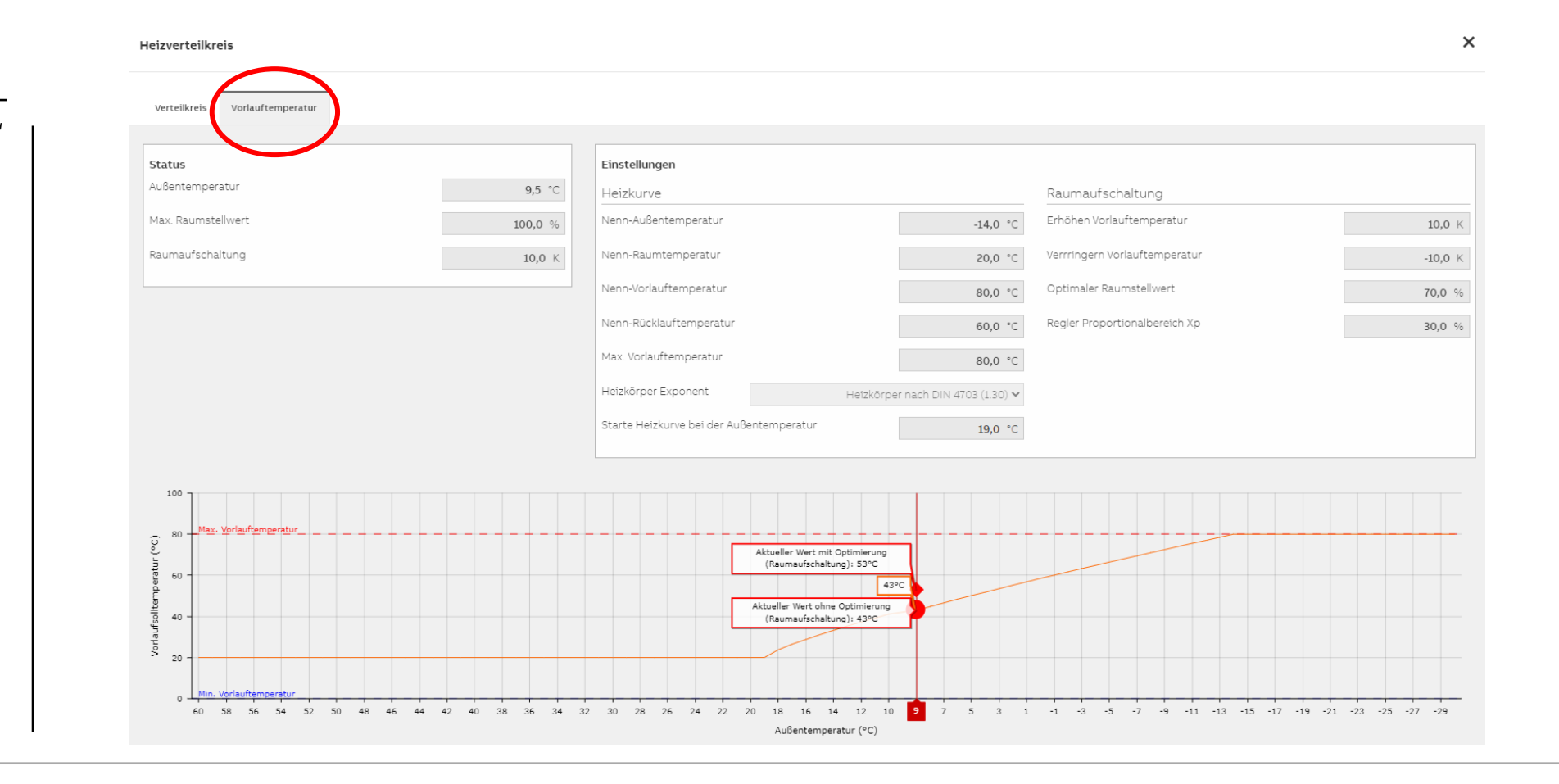

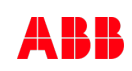

Anwendung HCC/S – Einbindung in den AC/S - Webansicht

## Weboberfläche

Die Raumaufschaltung ist auf 10 K eingestellt, somit kann man in der Kurve zwei Werte sehen, mit und ohne Optimierung.

Dieser Wert "Raumaufschaltung" ist für die Anwendung optimal einstellbar. Der Wert kann auch negativ sein!

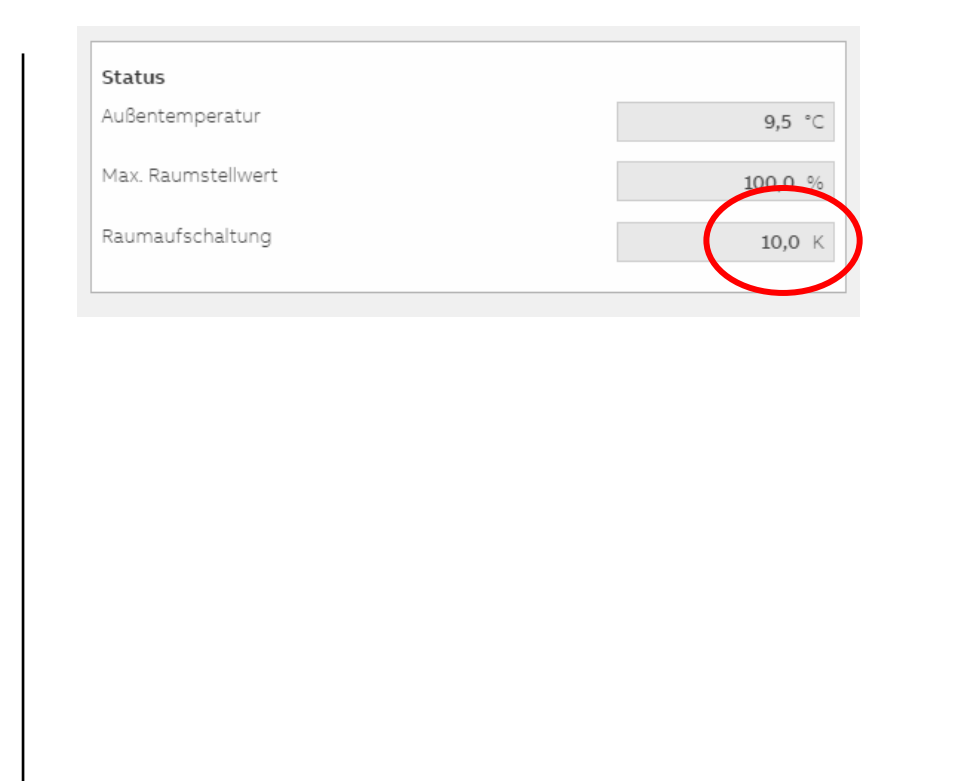

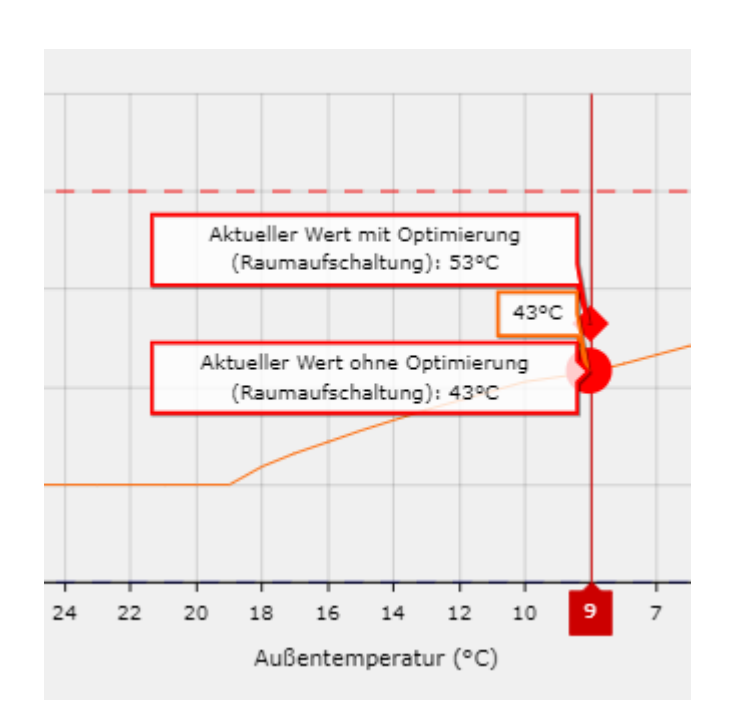

# Expert - HCC/S 2.x.x.1 & AC/S 1.x.1

Optimierung: Raumaufschaltung

## <u>1. Parametrierung des AC/S (Erläuterung – "Parameter Raumaufschaltung")</u>

| *🗐 Heizverteilkreis       |                                              |          |   |
|---------------------------|----------------------------------------------|----------|---|
| Sollwert: 60 °C           |                                              |          |   |
| Vorlauftemp.: 60 °C       |                                              |          |   |
| Rücklauftemperatur: 40 °C |                                              |          |   |
| Ventil 85 %               | Erhöhen Vorlauftemperatur                    | 10 🗘     | К |
|                           | Veringerung Vorlauftemperatur                | -10 🗘    | К |
|                           | Optimaler Raumstellwert                      | 70 🗘     | % |
|                           | Regler Proportionalbereich Xp                | 30 🗘     | % |
|                           | Raumaufschaltung Berechnungsverzögerung      | 00:02:00 | ÷ |
|                           | Ausschalten wenn kein Raumbedarf             |          |   |
|                           | Aktiviere Heizverteilkreisregelung durch ASM |          |   |

Einstellung der maximalen Erhöhung sowie Verringerung der Vorlauftemperatur in Abhängigkeit des Raumstellwertes.

Optimaler Raumstellwert → Bei Abweichungen wird die Vorlauftemperatur entsprechend verringert oder erhöht. Dies ist der angestrebte Ventilstellwert.

Die Berechnungsverzögerung bezieht sich auf den KNX Download. Während dem Betrieb wird die etwaige Erhöhung oder Verringerung alle 5 min intern berechnet.

Mit der Funktion "Raumaufschaltung" wird die Vorlaufsolltemperatur solange erhöht bzw. verringert, bis der MAX Raumstellwert am Eingang der Heizverteilkreis ASM dem eingestellten optimalen Raumstellwert erreicht bzw. nahe kommt.

Ist der maximale Raumstellwert kleiner als der optimale Raumstellwert ist, ist die Anpassung (Raumaufschaltung) negativ.

Ist der maximale Raumstellwert größer als der optimale Raumstellwert ist, ist die Anpassung (Raumaufschaltung) positiv.

→ Auf Folie 52+53 sind dazu exemplarisch zwei Rechenbeispiele aufgeführt.

Der mögliche "Arbeitsbereich" der Anpassung liegt laut Standardparameter zwischen ±10K.

Je nachdem, ob die Vorlauftemperatur erhöht oder verringert werden soll.

Ein weiterer wichtiger Parameter ist der **"Regler Proportionalbereich Xp"**. Dieser Faktor bestimmt, wie schnell oder träge das System die gewünschte Anpassung der Vorlaufsolltemperatur vornimmt. Je geringer der **"Proportionalbereich Xp"**, desto schneller wird der Stellwert angefahren, da dadurch die Vorlauftemperatur rasch ansteigt und die Ventilstellwerte gesenkt werden (Beispiel 2).

→ Dieser Faktor sollte deshalb nicht zu tief eingestellt werden, um ein häufiges Überschwingen zu vermeiden.

#### Raumaufschaltung

| Erhöhen Vorlauftemperatur     | <b>10,0</b> K |
|-------------------------------|---------------|
| Verrringern Vorlauftemperatur | -10,0 K       |
| Optimaler Raumstellwert       | 70,0 %        |
| Regler Proportionalbereich Xp | 30,0 %        |

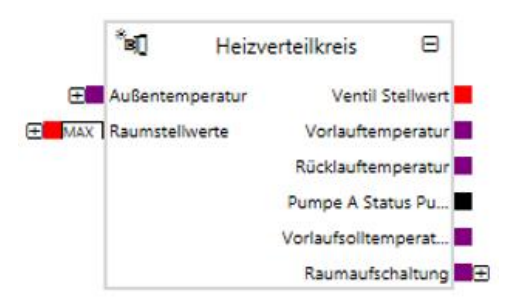

Beispiel 1:

Maximaler Raumstellwert = 55 [%] Optimaler Raumstellwert = 70 [%] Differenz = -15

Raumaufschaltung: 15/30 = 0.5 --> 50% von -10K = -5K

| Raumaufschaltung              |               |
|-------------------------------|---------------|
| Erhöhen Vorlauftemperatur     | <b>10,0</b> K |
| Verrringern Vorlauftemperatur | -10,0 K       |
| Optimaler Raumstellwert       | 70,0 %        |
| Regler Proportionalbereich Xp | 30,0 %        |

Da der maximale Raumstellwert kleiner als der optimale Raumstellwert ist, ist die Anpassung (Raumaufschaltung) negativ.

→ Die Vorlaufsolltemperatur wird um -5K gesenkt!!!

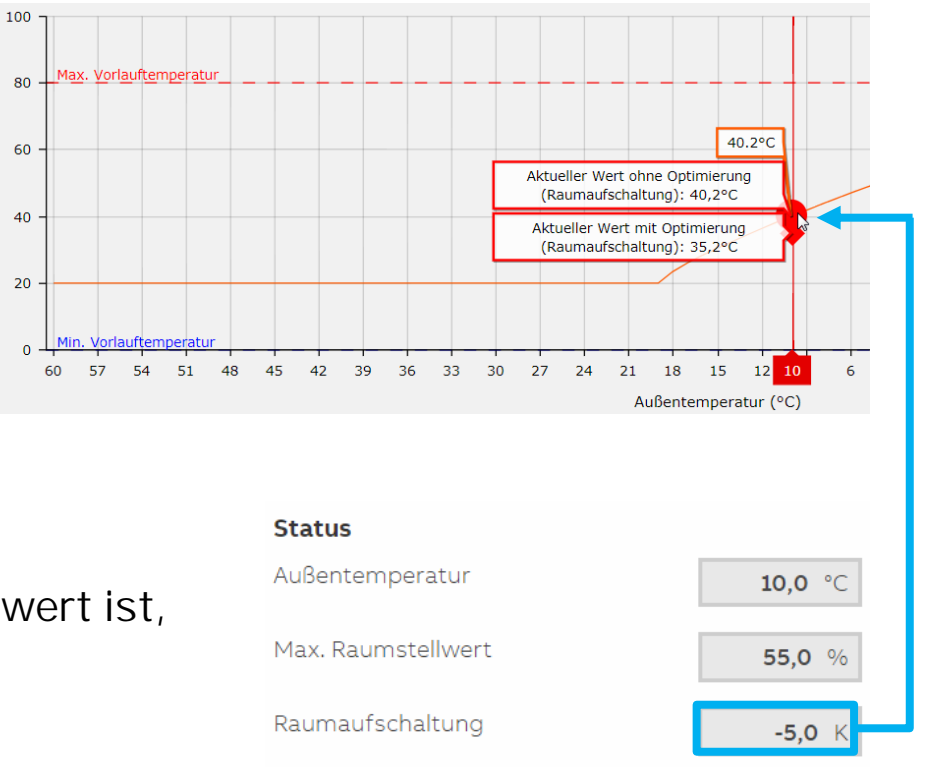

Vorlaufsolltemperatur (°C)

Beispiel 2:

Maximaler Raumstellwert = 65[%]Differenz = +17Optimaler Raumstellwert = 48[%]

Raumaufschaltung: 17/20 = 0.85 - -> 85% von +12K = +10,2K

| Raumaufschaltung              |         |
|-------------------------------|---------|
| Erhöhen Vorlauftemperatur     | 12,0 K  |
| Verrringern Vorlauftemperatur | -12,0 K |
| Optimaler Raumstellwert       | 48,0 %  |
| Regler Proportionalbereich Xp | 20,0 %  |

Da der maximale Raumstellwert größer als der optimale Raumstellwert ist, ist die Anpassung (Raumaufschaltung) positiv.

 $\rightarrow$  Die Vorlaufsolltemperatur wird um +10,2K angehoben!!!

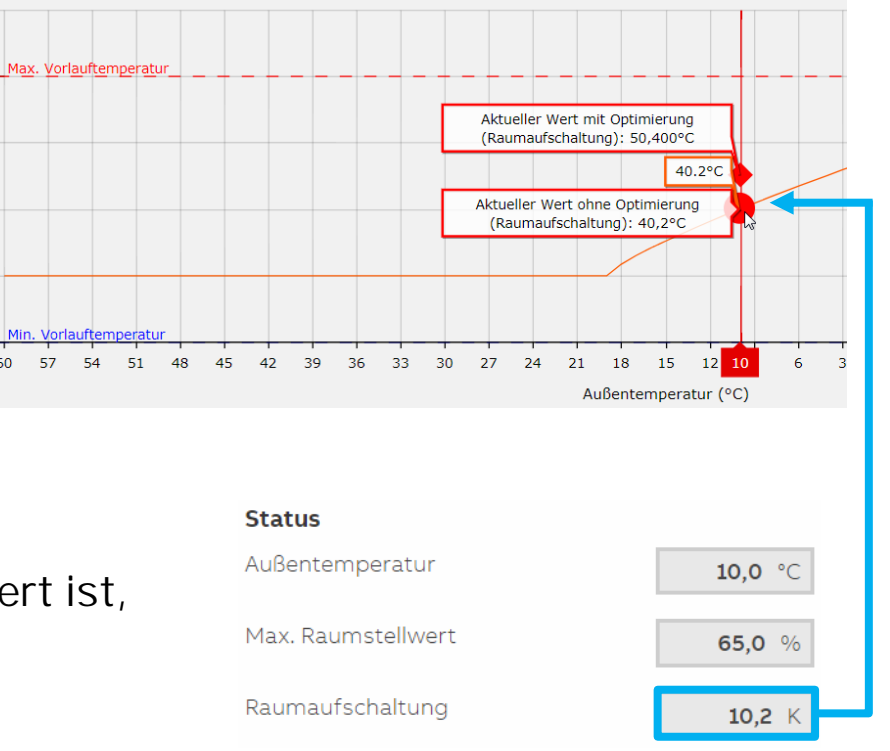

100

80 atur (°C)

60

40

N 20

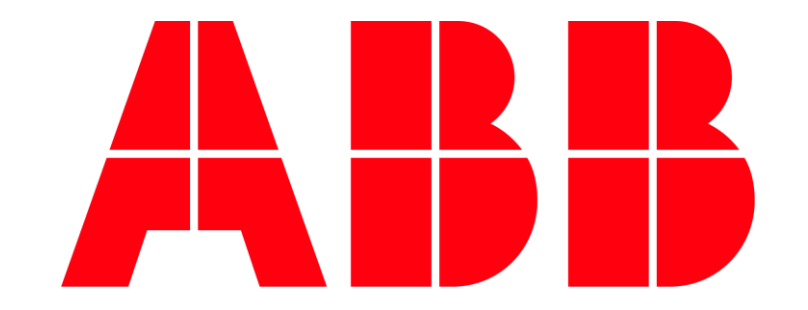